# **GFI**®

# **GFI** MailSecurity

# USER MANUAL

Learn how to use the user-side features of GFI MailSecurity.

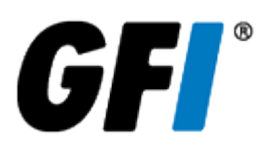

The information and content in this document is provided for informational purposes only and is provided "as is" with no warranties of any kind, either express or implied, including without limitation any warranties of merchantability, fitness for a particular purpose, and non-infringement. GFI Software disclaims and in no event shall be liable for any losses or damages of any kind, including any consequential or incidental damages in connection with the furnishing, performance or use of this document. The information is obtained from publicly available sources. Though reasonable effort has been made to ensure the accuracy of the data provided, GFI makes no warranty, promise or guarantee about the completeness, accuracy, recency or adequacy of information contained in this document and is not responsible for misprints, out-of-date information, or errors. GFI reserves the right to revise or update its products, software or documentation without notice. You must take full responsibility for your use and application of any GFI product or service. No part of this documentation may be reproduced in any form by any means without prior written authorization of GFI Software.

If you believe there are any factual errors in this document, please contact us and we will review your concerns as soon as practical.

GFI and GFI MailSecurity are trademarks or registered trademarks of GFI Software or its affiliates in the US and other countries. Any other trademarks contained herein are the property of their respective owners.

GFI MailSecurity is copyright of GFI Software Ltd. - 1999-2019 GFI Software Ltd. All rights reserved.

Document Version: 1.0

Last updated (month/day/year): 12/16/2019

# Contents

| 1 Email Security               | 4 |
|--------------------------------|---|
| 1.1 User Whitelist & Blacklist | 4 |
| 1.2 Quarantine                 | 6 |
| 1.3 Quarantine Reports         | 7 |
| 2 Index                        | 9 |

# 1 Email Security

The GFI MailSecurity service protects your inbound email from viruses, filters out spam and provides mail monitoring features.

Topics in this section:

| 1.1 User Whitelist & Blacklist | 4 |
|--------------------------------|---|
| 1.2 Quarantine                 | 6 |
| 1.3 Quarantine Reports         | 7 |

## 1.1 User Whitelist & Blacklist

The User Whitelist and Blacklist features enable you to specify whether you want to always receive or always block emails received from particular email addresses and domains:

» User Blacklist - a custom list of email addresses and domains from which you never want to receive emails.

» User Whitelist - a custom list of email addresses and domains from which you **always** want to receive emails. Note however that GFI MailSecurity Security still scans emails received from whitelisted senders for viruses and malware.

To access your User Whitelist & Blacklist filter rules:

- 1. Log in to eu.gfimailsecurity.com or us.gfimailsecurity.com based on your location.
- 2. Enter your credentials in the login page.
- 3. Navigate to the **Filter Rules** tab.
- 4. Select the list to access: User Whitelist or User Blacklist.

|                                                                                                    | 5                                                                           |                                                                                                    |
|----------------------------------------------------------------------------------------------------|-----------------------------------------------------------------------------|----------------------------------------------------------------------------------------------------|
| age: 1 🔹 Entries per p                                                                                                    | age: 25 💌 Email: Q Filter Email                                             | Showing 1 - 2 of 2 item                                                                                                    |
| Sender Email                                                                                                    | ▲ Comment                                                                   | Last Modified Option                                                                                                    |
| user@example.com                                                                                                    | trusted user                                                                | 2016-11-23 14:28:36 🥒 🤌                                                                                                    |
| user2@example.com                                                                                                    | reseller                                                                    | 2016-11-23 14:29:27 🧷 🤌                                                                                                    |
| Vhitelisted Domains                                                                                                    |                                                                             | Delete Import Add                                                                                                    |
| Vhitelisted Domains                                                                                                    | Edit                                                                        | Delete Import Add Showing 1 - 2 of 2 item                                                                                                    |
| Vhitelisted Domains<br>age: 1 • Fintries per p                                                                                              | Dage: 25  Domain: Citter Domain Comment                                     | Delete Import Add Showing 1 - 2 of 2 item Last Modified Option                                                                                                    |
| Vhitelisted Domains<br>age: 1 • Futries per p<br>Sender Domain<br>@example.com                                                              | Dage: 25  Domain: Filter Domain Comment business partner                    | Delete Import Add<br>Showing 1 - 2 of 2 item<br>Last Modified Option<br>2016-11-23 14:31:28                                                                                                    |
| Vhitelisted Domains         age:       1 <ul> <li>Entries per p</li> <li>Sender Domain</li> <li>@example.com</li> <li>@other.com</li> </ul> | Dage: 25 ▼ Domain: Q Filter Domain<br>Comment<br>business partner<br>client | Delete         Import         Add           Showing 1 - 2 of 2 item         Showing 1 - 2 of 2 item           Last Modified         Option           2016-11-23 14:31:28         2           2016-11-23 14:33:35         2 |

Screenshot 1: The User Whitelist screen

#### Adding entries manually

#### 1. Click Add in the Email Addresses or Domain sections.

- 2. Key in the domain or email address to add:
  - Email Address must be entered in the form *user@example.com*.
  - Domain entries must be in the form *example.com*.
- 3. (Optional) Add a comment. It may be helpful to remember why the item was added on that list.

#### 4. Click Save.

#### Importing a list

- 1. Create a text file containing all the entries to whitelist or blacklist. Write one entry per line:
  - Email addresses must be in the form *user@example.com*.
  - Domain entries must be in the form @example.com.
  - The text file may contain a mixed list of both email addresses and domains.

#### 2. Click Import... in the Email Addresses or Domain sections.

3. Select the file to be imported and click **Open**.

#### Editing entries

- 1. Select the entry to modify and click Edit....
- 2. Make the changes and click **Save**.

#### Deleting entries

- 1. Access the list you want to edit.
- 2. Select the entry and click **Delete**.

#### NOTE

» A sender may not be added to both the Whitelist and the Blacklist at the same time.

#### 1.2 Quarantine

The Quarantine is a central store of emails blocked by GFI MailSecurity. Users can review all emails detected as spam or malware from the Security Quarantine. Search through and view your quarantined emails and then approve or delete emails accordingly.

Quarantine can also send periodic emails, containing a list of quarantined emails. For more information, refer to <u>Quarantine Reports</u> (page 7).

To access the email quarantine:

- 1. Log in to eu.gfimailsecurity.com or us.gfimailsecurity.com based on your location.
- 2. Enter your credentials in the login page.
- 3. Navigate to the **Quarantine** tab.

| ettings Filter Rules | Quarantine                   |                           |                               |                                                                                       |
|----------------------|------------------------------|---------------------------|-------------------------------|---------------------------------------------------------------------------------------|
| anage Quarantine     |                              |                           |                               |                                                                                       |
|                      |                              |                           |                               |                                                                                       |
| Search Quarantine    |                              |                           |                               |                                                                                       |
| SEARCH FILTERS -     |                              |                           |                               |                                                                                       |
|                      |                              |                           |                               |                                                                                       |
|                      |                              |                           |                               | Date range: All                                                                       |
|                      |                              |                           |                               | Date range: All                                                                       |
| Page: 1 🚺 E          | ntries per page: 150 💌       | Release Whitelist         | Delete                        | Date range: All<br>Showing 0 - 0 of about 0 items                                     |
| Page: 1              | ntries per page: 150 💌       | Release Whitelist         | Delete s                      | Date range: All<br>showing 0 - 0 of about 0 items<br>Score A Flow                     |
| Page: 1 		 E         | ntries per page: 150 ▼<br>To | Release Whitelist Subject | Delete S<br>Date              | Date range: All<br>Showing 0 - 0 of about 0 items<br>Score Flow                       |
| Page: 1 		 E         | ntries per page: 150 💌       | Release Whitelist Subject | Delete s                      | Date range: All<br>showing 0 - 0 of about 0 items<br>Score Flow                       |
| Page: 1 E            | ntries per page: 150 💌       | Release Whitelist Subject | Delete s<br>Date<br>Release V | Date range: All<br>showing 0 - 0 of about 0 items<br>Score A Flow<br>Whitelist Delete |
| Page: 1              | ntries per page: 150 👻       | Release Whitelist         | Delete s<br>Date<br>Release V | Date range: All<br>showing 0 - 0 of about 0 items<br>Score A Flow<br>Whitelist Delete |

Screenshot 2: The Quarantine page

The Manage Quarantine page shows the emails in quarantine.

Use the **Search Filters** tab to filter through the list of quarantined emails on a number of different criteria including message type, email address, score, subject and message flow direction.

The following actions may be performed on messages in the Quarantine:

| Action              | Description                                                                                                    |
|---------------------|----------------------------------------------------------------------------------------------------|
| View<br>Message     | To safely view a message that is in the quarantine click the From, To, or Subject of a particular quarantined message<br>from the list. This opens the message in a separate window.                                                                                                    |
|                     | Note that the images are blocked from this preview to prevent possible inappropriate content. If a message is subsequently released and delivered, then the original images are present.                                                                                                    |
| Release<br>Message  | Messages in the quarantine that are misidentified as spam (False positives) can be released for delivery to their intended recipients. Click <b>Release</b> to perform this action.                                                                                                    |
| Delete<br>Message   | Users can choose to permanently delete messages one at a time, or in bulk by checking the check boxes of messages to delete.<br>Note that if a message is deleted from the quarantine then that message does not appear in the quarantine report.                                                                                                    |
|                     | NOTE<br>Deleted messages are permanently purged and are not recoverable.                                                                                                    |
| Whitelist<br>Sender | Adds the sender of the selected message(s) to the whitelist so that all future emails from this sender bypass the GFI<br>MailSecurity anti-spam engine.<br>Selecting this option also automatically releases the message from the quarantine.<br>Note that the sender email address that is added to the Whitelist is the envelope email address. This is sometimes<br>different from the address that appears in the From header of the message. You can see the message envelope sender<br>email address by viewing the email headers. |
|                     |                                                                                                    |

#### NOTE

Quarantined items are automatically deleted from the quarantine store after 21 days. Deleted items are not recoverable.

### 1.3 Quarantine Reports

The quarantine report is an email that is periodically sent to users, containing a list of emails which were blocked and quarantined by GFI MailSecurity Security. It provides links for users to interact and manage their quarantine.

The quarantine report is only sent if the user has quarantined emails and according to the report configuration.

By default the Quarantine Reports are disabled. Configure the report to enable it.

To configure quarantine report options:

1. Log in to eu.gfimailsecurity.com or us.gfimailsecurity.com based on your location.

2. Enter your credentials in the login page.

3. Navigate to **Settings > Quarantine Report Settings**.

| Settings           | Filter Rules    | Quarantine    |                                  |   |      |   |
|--------------------|-----------------|---------------|----------------------------------|---|------|---|
| Quarantine I       | Report Settings |               |                                  |   |      |   |
| Quara              | ntine Setting   | S             |                                  |   |      | 0 |
| Langua             | ge:             |               | English (English)                | • |      |   |
| Email m            | e a quarantine  | report every: | Never                            | • |      |   |
| Include<br>report: | the following i | tems in the   | New items since last report only | • | Save |   |
|                    |                 |               |                                  |   |      |   |

#### Screenshot 3: Quarantine Report settings

#### 4. Configure the following options:

| Option                                    | Description                                                                                                    |
|-------------------------------------------|----------------------------------------------------------------------------------------------------|
| Language                                  | Specifies the language of the quarantine report content.                                                                                                    |
| Email me a quarantine report every        | <ul> <li>Select the frequency of the report:</li> <li>Day: send the report every day of the week including the weekend.</li> <li>Weekday: send the report every day of the week excluding the weekend.</li> <li>Friday: send the report every Friday.</li> <li>Month: send the report on the last day of the month.</li> <li>Never: disable the option to send quarantine reports.</li> </ul> |
| Include the following items in the report | <ul> <li>Choose which quarantined items to include in the report. The options are:</li> <li>New items since last report only.</li> <li>All quarantine items.</li> </ul>                                                                                                    |

5. Click **Save** to apply settings.

# 2 Index

#### В

Blacklist 4

#### Q

Quarantine 6-7

#### R

Reports 7

#### S

Security 4

#### W

Whitelist 4,7